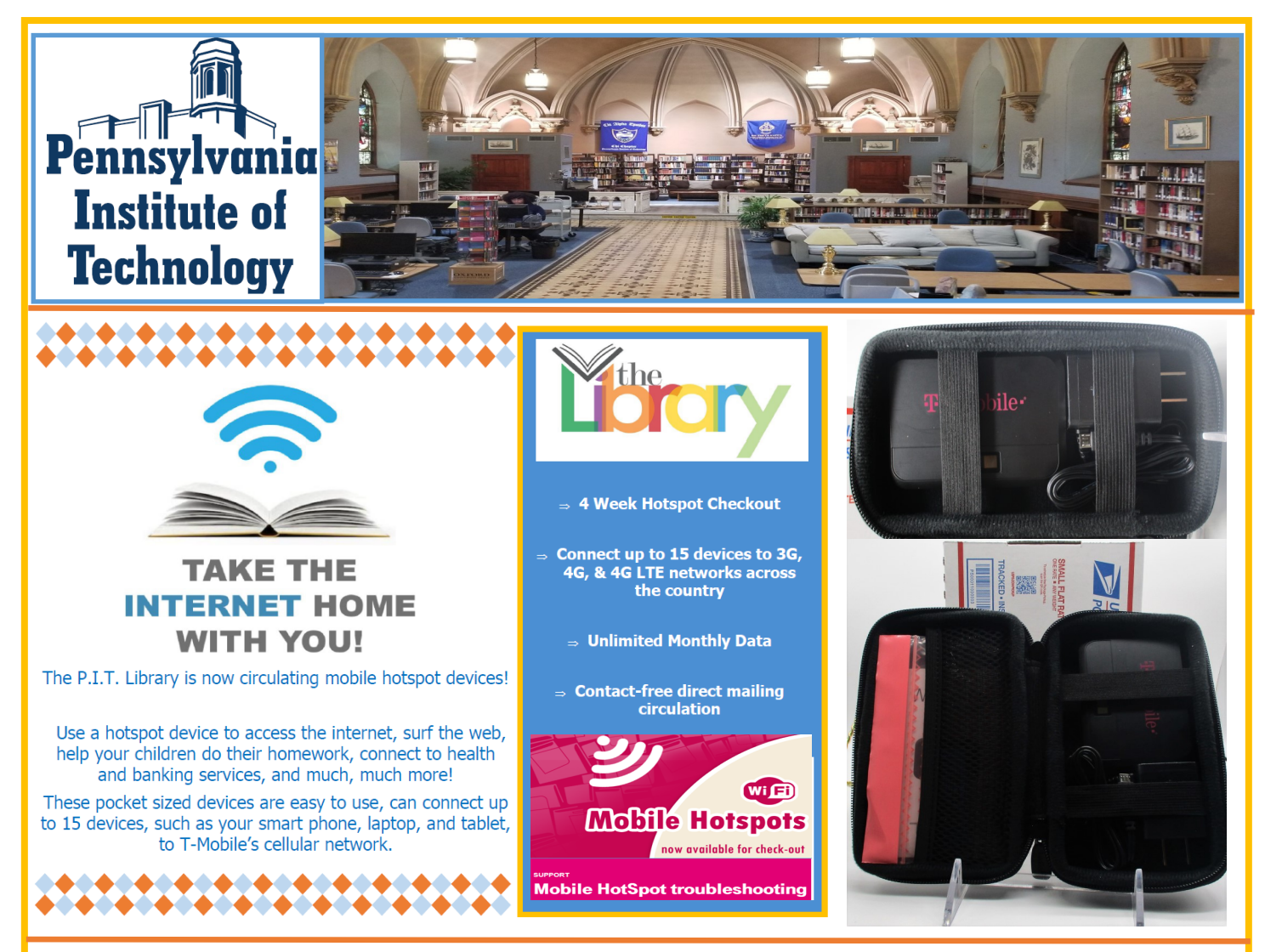

### Step 1: Request a Hotspot online @ <a href="https://tinyurl.com/hotspotsform">https://tinyurl.com/hotspotsform</a>

**Step 2:** Read "<u>User Agreement"</u> & complete online request form.

**Step 3:** You will receive a confirmation email when your Hotspot kit is shipped. A USPS tracking number is included. Delivery within 2-3 days, direct to your home, with contact-free delivery.

**Step 4:** Unpack your Hotspot and review the quick start guide. Hotspots arrive fully charged. \**Be sure to save the return mailing envelope, included in your package . It has a pre-paid return mailing address attached and you will need this to return the Hotspot to the Library when your check-out expires.* 

**Step 5:** Enjoy the Internet wherever you take the Hotspot and charge it as needed.

Need help? Email the P.I.T. Library at <a href="https://library@pit.edu">library@pit.edu</a>.

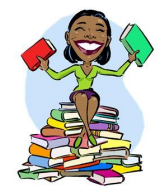

# Bienvenidos Guia de inicio

# Su punto de acceso móvil T9

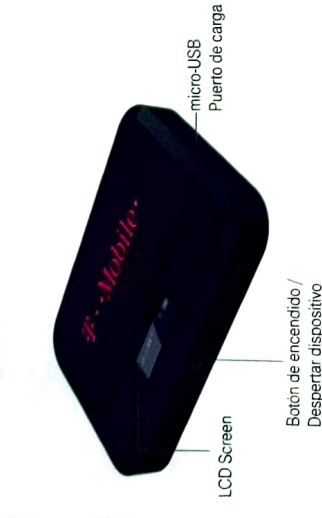

## Pantalla LCD de punto de acceso Franklin

## Enciende el punto de acceso

de encendido en la parte frontal del dispositivo durante al menos Para activar o desactivar su punto de acceso, mantenga el botón dos segundos

### Pantallas principales

Su punto de acceso tiene una serie de pantallas que le permiten ver información del dispositivo y alertas del sistema. Presione el potón de encendido (tecla de navegación) para recorrer lo siguiente

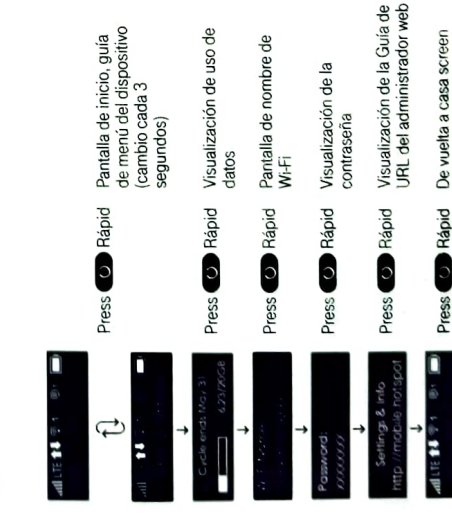

### Introducción

Este folleto le ayudará a comenzar con su nuevo punto de acceso móvil T9.

nuevo dispositivo, comuníquese con su proveedor de Para obtener más ayuda para comenzar a utilizar su servicios

Visite el sitio web de su proveedor de servicios para encontrará guías de usuario, tutoriales y más para ayudarlo a aprovechar al máximo su dispositivo. obtener asistencia y recursos continuos. Allí

## Configuraciones

Configure los ajustes de Wi-Fi, red móvil, dispositivo y enrutador avanzado de su punto de acceso

- Configurar ajustes del dispositivo
- I. Inicie sesión en la interfaz de usuario web de Mobile Hotspot.
- Haga clic en la pestaña Configuración
- contraseña predeterminada es 'admin' y debe cambiarse Ingrese su contraseña de la interfaz de usuario web. (la para continuar)

# Restablecer su punto de acces

1

cuenta, restablecer la configuración del usuario o su dispositivo a la configuración predeterminada Es posible que desee o necesite borrar la informa

÷

Restablecer solo la configuración de Wi

- Inicie sesión en el punto de acceso móvil.
- Haga clic en la pestaña Configuración.
- Usando el menú desplegable, seleccione Wi-Fi> Básico.
- En Restablecer configuración de Wi-Fi, haga clic en Restablecer.

### Restaurar a los valores predeterminados de ábrica

Encienda el dispositivo

Retire la tapa de la batería mientras el dispositivo está

encendido

- el mensaje "Reinicio de fábrica reiniciando ..." en la pantalla 3. Mantenga presionado el botón Restablecer hasta que vea
- Cuando el dispositivo se reinicie, todas las configuraciones se restaurarán a las configuraciones predeterminadas de

fábrica

presionar el botón Restablecer y debe tener suficiente Nota: El punto de acceso debe estar encendido al

nivel de bateri

Mobile Hotspot. This booklet helps you get started with your new T9 Introduction

device, please contact your service provider. For more help getting up and running with your new

Welcome

Start Guide

tutorials, and more to help you get the most out of your support and resources. There you'll find user guides, Visit your service provider's website for ongoing device.

Your T9 Mobile Hotspot

## Connect to Your Hotspot

Connect a Device to Your Hotap

1. Turn on your Hotspot and your W. File an

Charging Port micro-USB

LCD Screen

Power/Wake Device Navigation Button

- 2. Open the Wi-Fi application of our of Wi-Fi-enabled device that you want to com Hotspot. OF
- 3. Find your Hotspot's Wi-Fi name (SSIL password to connect to the Internet

Note: Your Wi-Fi name (SSID) and password ap-

on the Hotspot LCD display.

## Reset Your Hotspot

user settings, or reset your device to its factory default settings You may want or need to clear your account information, reset

Reset Wi-Fi Settings Only

Log in to the Mobile Hotspot

on the front of the device for at least two seconds

To turn your Hotspot on or off, press and hold the Power Buttor

Main Screens

Power Up the Hotspot

Hotspot LCD Screen

Franklin

Click the Settings tab.

Using the drop down menu, select Wi-Fi > Basic

Under Wi-Fi Settings Reset, click Reset.

Restore to Factory Defaults

(Navigation Key) to cycle through the following information and system alerts. Press the Power Button Your Hotspot has a series of screens that let you view device

lurn device on.

- Press and hold the Reset button until you see the "Factory Remove the battery cover while device is on
- Reset Restarting ... " message on the LCD screen
- When device reboots, all settings will be restored back to factory default settings.

Note: The Hotspot must be powered on when pressing the Reset

button and must have enough battery level.

Press O quickly

Data usage display

Vi-Fi Name

Press O quickly

Wi-Fi Name display

all LYE 🕶 📼

Press O quickly

Home screen, Device menu guide (switching every 3 seconds)

all LTE 🙌 🕾 1 🛞

Charge the Battery

Insert the small end of the USB cable into the micro-USB

charging port on the right side of the hotspot

Plug the charging adapter into a standard AC power outlet

supplied can result in slower charging times. Note: Using a different charger or USB cord other than the one

171 🚺 🔭 1 🛞 1

Press O quickly

Back to Home screen

Press O quickly

Web Admin URL Guide

Press O quickly

Password display

#### **Getting Started**

Overview Components Device Display Battery Management

Having the Mobile Hotspot at your fingertips will allow you to access LTE network for fast uploads and downloads.

You can also connect up to 15 Wi-Fi capable devices to the Internet at once - laptops, tablets, eReaders, Smartphones and more.

Work effectively outside the home or office with the reliable broadband speed that the LTE service provides.

#### **Components**

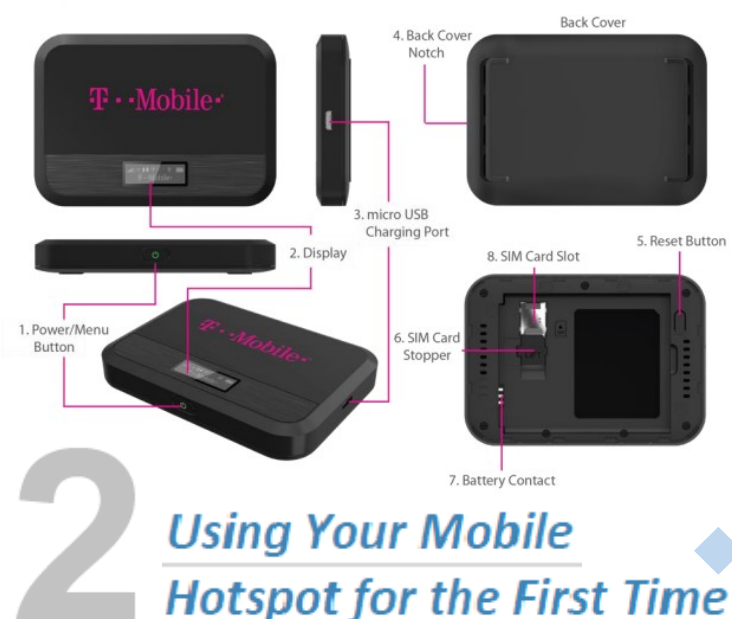

| LED Indicator |          |                                       |
|---------------|----------|---------------------------------------|
|               | Colors   | Charging Status                       |
| G             | Off      | Power off.                            |
| G             | Solid    | Power off and connected to a charger. |
| で<br>、        | Blinking | Power on/Operating normally           |

#### Button Operation

|   | Operations         | Actions                                                                                         |
|---|--------------------|-------------------------------------------------------------------------------------------------|
| Ċ | Turn On            | Press and hold the button for 3 seconds.                                                        |
|   | Turn Off           | Press and hold the button until "Goodbye" message<br>appears.                                   |
|   | Display<br>Wake-Up | When the display is off (sleep mode), the first quick press of the button wakes up the display. |
|   | Info Display       | When the display is on, press the button quickly to go through the device menu and information. |

1. **Power/Menu Button –** Turn on/off Mobile Hotspot. Shows device menu and information

2. **Display** – Provides device status information such as battery, service signal strength, the number of users connected with Wi-Fi etc.

3. **Charger Port –** The USB charger connects here.

4. **Back Cover Notch –** Lift the notch to open the back cover.

5. **Reset Button –** To perform reset of your device, gently press and hold the button for 3 seconds, then release.

### me

Your computer, tablet, or other wireless devices need Wi-Fi capability and Internet browser software. Your Hotspot is compatible with most major operating systems and the latest versions of browsers

*Note:* Please do not attempt to open or disassemble your hotspot and the battery pack. Doing so may cause damage that voids your warranty. Charge the battery with the charger provided together with your hotspot.

- It normally takes 3~5 hours, depending your power source & device status, to fully charge the battery. Battery discharges faster as additional devices connect to your hotspot.
- Battery life depends on the network, signal strength, temperature, & active connection time. When charging, keep your device near room temperature.
- Never leave the Mobile Hotspot in an unattended vehicle due to uncontrolled temperatures that may be outside the desired temperatures for your device.

Charging the Battery

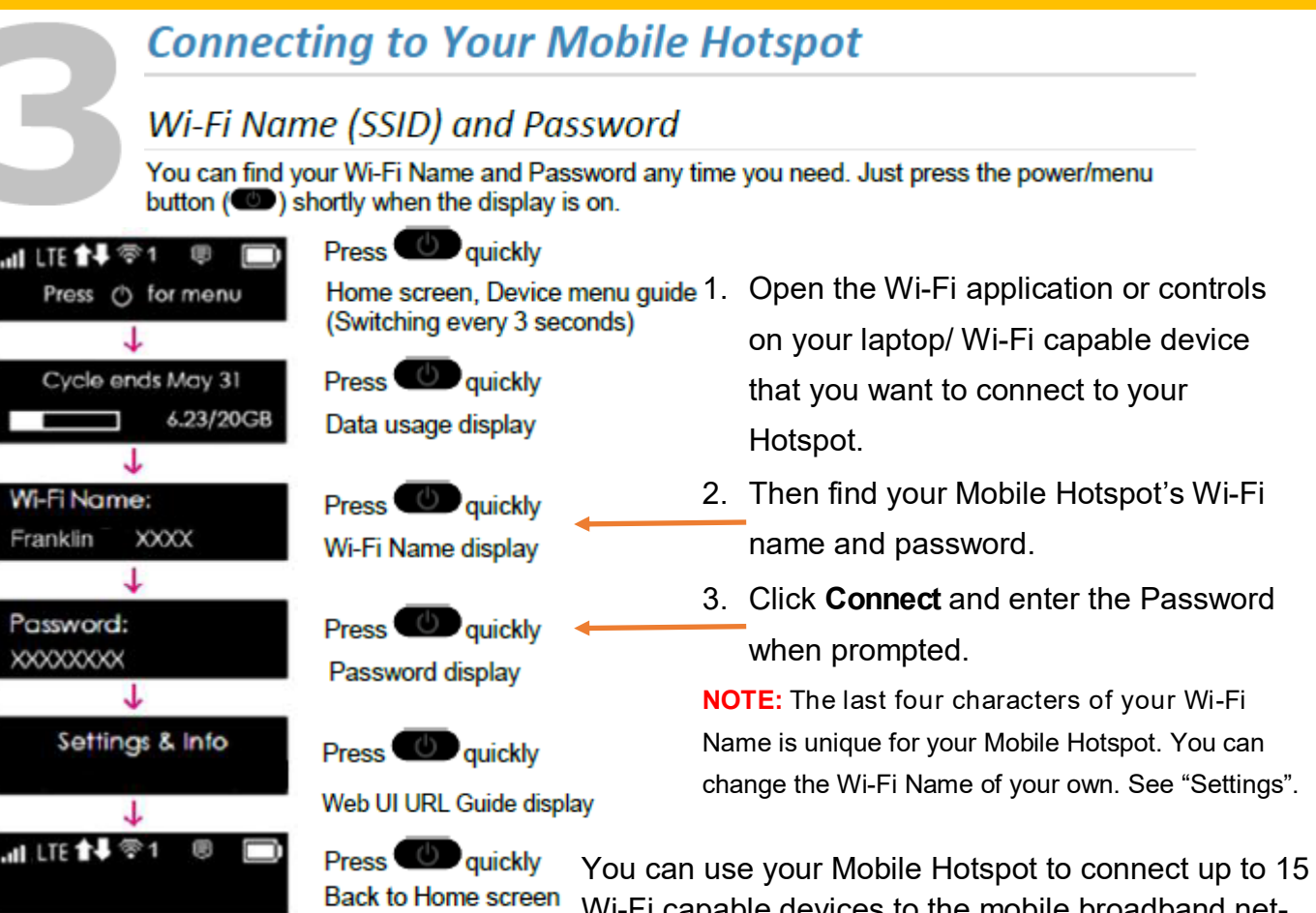

Wi-Fi capable devices to the mobile broadband network. The T9 Franklin Hotspot comes with security already activated and turned on.

Troubleshooting

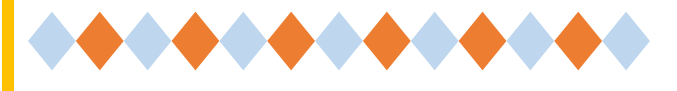

The following tips can help solve many common problems encountered while using the Hotspot:

- Restarting your computer and your Mobile Hotspot can resolve most issues. Before contacting customer care, be sure to restart both your Mobile Hotspot and any device that is currently connected.
- Mobile Hotspot just powered off without pressing the Power/Menu button. Why? This may occur under Battery depletion. To restore power, manually press and hold the Power/Menu button to turn on your Mobile Hotspot. If the battery is depleted, charge the battery with the AC charger provided.

Overview First Steps Common Problems and Solutions

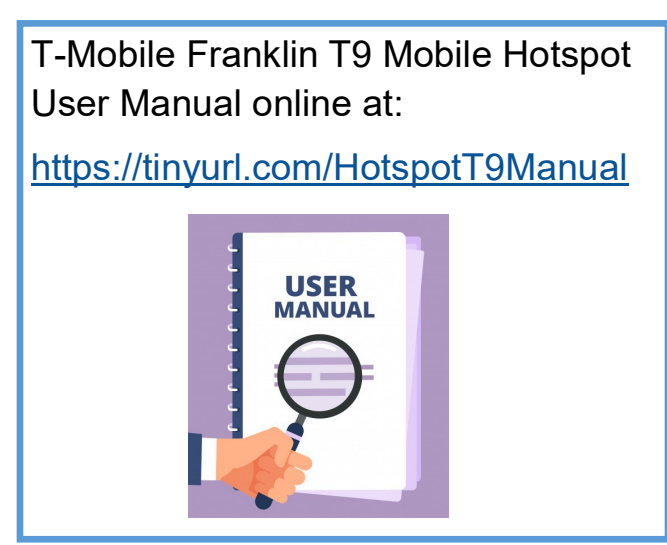